# compere

KPM33B Three Phase Rail Smart Energy Meter Manual V2.1

# 🛕 Danger and Warning

The device may only be installed by professionals. Caused any malfunction due to not follow the instructions in this manual, Manufacturers will not bear any responsibility

Electric shock, burning and explosion

Devices must be installed and maintained by qualified

technicians. Before any operation on the device, should be isolated

from the voltage input and power supply, and the secondary windings of all current transformers are Short

circuit. Before operation, you must use testing devices to verify that

the voltage has been cut off. All mechanical parts and covers should be restored in place before the device is energized

■Please providing correct voltage during use.

Ignore these precautions may cause serious injury. Do not pay attention to these precautions may cause serious injury.

# 1 Outline

#### 1.1 Function introduction

KPM33B three-phase rail smart energy meter is designed with the most advanced microprocessor and digital signal processing tech nology. A comprehensive three-phase electrical parameter measu rement, display, energy accumulation, and network communicatio n are integrated. Strong anti-interference ability, and can work sta bly even in serious electromagnetic interference.

#### 1.2 Application

Measuring and monitoring power parameters in distribution systems.

Energy and Energy Efficiency Management System. Internal power consumption statistics analysis and charging

statistics basis. Electric energy metering automatic meter reading system

Intelligent Distribution Management System.

### 1.3 Function features

>It can measure three-phase voltage, current, active power, reactive power, apparent power, power factor, frequency, active power, reactive power.

> Multi-rate electricity metering, up to 8 time period a day, 4 rates can be selected.

> 12-month history statistics function.

- Standard configuration 1 -way RS485 communication
- interface, Modbus protocol. Rated current available:10(100)A.
- >LED indicator pulse.
- 1-way passive optocoupler collector active pulse output. > Front-end integrated DSP measurement chip, data will be
- saved permanently after power failure.
- > Double-row display of power and electrical parameters at the same time
- Built-in magnetic latching relay, can realize prepayment function

Measurement display

Ý

ase Avoltage: Ua

A

ase B voltage: U

hase C voltage: U

<

hase A current: la

3 🖢

Phase B current: Ib

3 2

Phase C current: I c

3 9

Total active power: F

3 9

otal reactive power: Q

3 9

tal apparent power: \$

3 🗹

Power factor: PF

A

Frequency: F

3

¥

> 35mm standard rail installation, beautiful appearance, easy installation

> Multi rate electric energy statistics: 4 kinds of rates, 2 sets of time zone tables, 2 sets of time interval tables.

Long press 🔤 key

Year month day

Week day

I

Hour minute second

I

3 9

l import reactive en

I

tal export active ener

3 9

stal exportreactive en

I

otal sharo active energy

3

3 🛛

Total peak active energy

I

I

fotal sharp reactive energ

 $\mathbf{\vee}$ 

[◀]

-Press 🔤 key

-Press Imma key

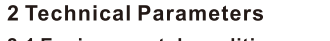

2.1 Environmental conditions Operating temperature: -25°C ~ +70°C Storage temperature: -30°C ~ +75°C Relative humidity: 5% ~ 95% No condensation Altitude :3000 meters below

2.2 Rated parameters Input voltage: AC 3\*220/380V Input current: 10(100)A

Power consumption: <2VA Overload capacity:

AC voltage loop 1.2 times the rated voltage Continuous operation 2 times the rated voltage , Allow 10S

AC current loop 1.2 times the rated voltage, Continuous operation

20 times the rated voltage ,Allowed 1S

#### 2.3 Precision index

| Parameter         | Accuracy | Parameter          | Accuracy |  |
|-------------------|----------|--------------------|----------|--|
| Voltage           | 0.2%     | Power factor       | 0.5%     |  |
| Current           | 0.2%     | Active<br>energy   | 0.5S     |  |
| Active<br>power   | 0.5%     | Reactive<br>energy | class2%  |  |
| Reactive<br>power | 2.0%     | Frequency          | ±0.02    |  |

#### 2.4 Electrical insulation performance

Power frequency withstand voltage: comply with GB /T13729-2002 provisions, Power frequency voltage 2KV, 1 minute. Insulation resistance: Comply with GB / T13729-2002 provisions, Insulation resistance of not less than 50MQ Impulse voltage: comply with GB / T13729-2002 provisions, Bear the impact of 1.2 / 50US peak for 5KV standard lightning.

2.5 Mechanical properties

Vibration response IEC255-21-1:1998, level 1 Vibration durability: IEC255-21-1:1998, level 1 Impact response: IEC 255-21-2, level 1

Impact durability: IEC 255-21-2, level 1 Collision IEC 255-21-2, level 1

2.6 EMC performance

Password input 1st 5 is flashing PASS: 5666

CT ratio: CT\_I

 $\mathbf{\overline{\mathbf{v}}}$ 

ter address: Adr

Ý

Baud rate: bps

Ý

Data format: dAtA

V

Clear energy: Ceny

₽

♥

 $\mathbf{\nabla}$ 

Reboot the wirele

odule: rStM

 $\overline{\mathbf{v}}$ 

ar left e nergy: C\_SE

tection password: PASS

unication restart: rCF

Electrostatic discharge immunity: IEC61000-4-2, level 4 Fast pulse group immunity: IEC61000-4-4, level 4 Surge immunity: IEC61000-4-5, level 4 Power frequency magnetic field immunity: IEC61000-4-8, level 4

Press V down key to modify the flash value

YES

Press 民 left key to change the modification

if 6666

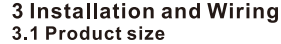

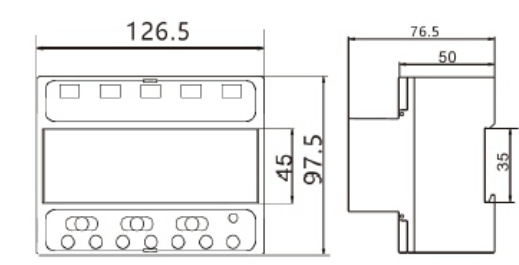

### 3.2 Installation and wiring

KPM33B- typical wiring diagram

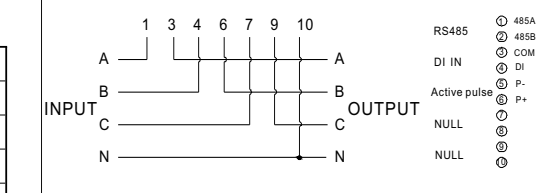

### **4** Function Description 4.1 Energy Measurement

KPM33B records historical total active energy; total reactive energy; import/export active/reactive energy; active energy and reactive energy rgy freeze on historical 12 settlement days (0:00 on the 1st of each month).

KPM33B also provides multi-rate electric energy, provides four rates for sharp, peak, flat and valley; and can set up to 8 time periods in 24 hours a day. It can record the total active/reactive energy for sharp, peaks, flats and valley, record four rates for 12 months active/ reactive, and four-rate historical energy. Example: The daily electricity metering is calculated in 5 time period

s. The details are as follows

| Period   | Start time point | Tariff |
|----------|------------------|--------|
| 1#Period | 6                | 1      |
| 2#Period | 10               | 2      |
| 3#Period | 12               | 1      |
| 4#Period | 15               | 3      |
| 5#Period | 23               | 4      |

Description

1# Period: from 6 to 10, the tariff is 1: 2# Period: from 10 o'clock to 12 o'clock, the tariff is 2; 3# Period: from 12 o'clock to 15 o'clock, the tariff is 1; 4# Period: From 15:00 to 23:00, the tariff is 3;

5# Period: From 24 o'clock to 6 o'clock the next day, the tariff is 4 Remark: The electricity kWh of the same tariff will be calculated together.

# 4.2 Pulse

Pulse output:KPM33B also provides active/reactive energy metering, 1 active energy pulse output function, using optocoupler open collect or output. The method of energy accuracy inspection refers to the Measurement procedures: Pulse error comparison methods for stan

dard meters. Electrical characteristics: Open collector voltage VCC ≤ 48V, curren

Iz ≤ 50mA Pulse constant: 3200imp/kWh

#### 5.3 Parameter settings

Before starting the measurement, please make the settings When entering the setting screen, you need to press and hold for 3s to enter the password input interface, the default password 6666. Press the ENTER key to enter the parameter setting interface, then press the V key to select the parameters to be set. After pressing the ENTER key, the leftmost digit of the set value starts to flash. Press the  $[\checkmark]$  key to select the digit to be modified, and press the  $[\checkmark]$ key to increase the value of the modified digit. After all modifications are completed, press the  $\ensuremath{\mathbb{R}}$  key to confirm. In the setting interface, if no key is pressed for 30s, it will return to measurement display screen

#### 1. Current ratio setting

When the current is connected to the instrument by indirect access method and the current is connected through the transformer, set this item to the actual transformer ratio, and set the current ratio to 1 in the rest of cases. Note: Setting range: 0001~9999; Default value: 0001

Select the bit to modify

Change in value

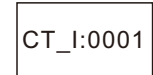

#### Confirmation key. After modification, press ENTER key. The bit won't flash and the modification is completed.

2. Modbus RTU address setting The meter address is for standard Modbus RTU communication. On the same Rs485 line, the meter address can't be the same. Note: Setting range 001-247. The default address is 001.

 Select the bit to modify Adr:001

3. Baud rate setting

Change in value Confirmation key. After modification, press ENTER key. The bit won't flash and the modification is completed.

The baud rate of Rs485 port can be set according to your system

### **5 Operation Instructions** 5.1 Interface display

| N0.                                                                                                    | Content<br>displayed                    | Detailed description                                                                                                    |  |
|----------------------------------------------------------------------------------------------------|-----------------------------------------|----------------------------------------------------------------------------------------------------|--|
| 1                                                                                                    | Settings                                | Display when setting parameters                                                                                                    |  |
| 2                                                                                                    | Display<br>indication                   | Digital tube display UA (Phase A voltage), Ub<br>(Phase B voltage), Uc (Phase C voltage), IA<br>(Phase A current), Ib (Phase B current), Ic<br>(Phase C current), P (total active power), q<br>(total reactive power), S (total apparent power),<br>PF (average power factor), F (frequency), bd<br>(baud rate), Ad (address), active energy,<br>reactive energy, relay status |  |
| 3                                                                                                    | Communication<br>indication             | n Two small computers at the bottom left of the screen during communication                                                                                                    |  |
| 4                                                                                                    | Time indication                         | When the enter key is pressed, the time and electrical parameters are switched and displayed                                                                                                    |  |
| 5                                                                                                    | Sharp, peak,<br>flat, valley<br>display | ak,<br>/ Multi-rate power display                                                                                                    |  |
| 6                                                                                                    | Power disp <b>l</b> ay                  | Display active power and reactive power                                                                                                    |  |
| Electric         Voltage V, kV; Current: A, kA; Active pow           7         parameter         kW; Reactive power var, kvar; apparent p |                                         | Voltage V, kV; Current: A, kA; Active power: W,<br>kW; Reactive power var, kvar; apparent power:VA,                                                                                                    |  |

# 5.2 Operation and display Measurement and setting display flow chart

Three touch buttons on the front panel, they are labeled from left to right as key, key, key, key. The display of different measurement data and the setting of parameters can be realized through the operation of three buttons.

| Name of key     | Functional description                                                                                                    |  |
|-----------------|----------------------------------------------------------------------------------------------------|--|
| Down key        | Down key to switch the interface of basic parameters<br>and switch the modification bit; press the key to change<br>the value of the modification bit, and long press the key<br>to return to the parameter display interface. |  |
| Left key        | Used to cycle through all the parameters of the function<br>item in the parameter setting state.<br>Used to increase the value of the modified bit in the<br>parameter setting state                                           |  |
| ENTER Enter key | In the parameter setting state, it is used to enter the<br>modification menu and confirm the programming<br>parameters; Long press to enter the setting interface                                                              |  |

### 5.3 parameter setting menu is as follows

Before starting measurement, please set If you want to enter the setting interface, you need to press 🔤 and h old for 3 seconds to enter the password input interface. The default p assword is 6666.Enter the password\_Press key to enter the para meter setting interface, then press v key to select theitem to be set After pressing the m key, the leftmost digit of the set value begins to flash. Press < to select the digit to be modified. Press 🔽 to increa se the size of the modified digit value. After each modification, press im to confirm. In the setting interface, if there is no key in 30s, it will eturn to the measurement display.

# 6. Change Password

Initial password: 6666, users can set by themselves. Note: When setting the password, please save the password in advance and set it carefully.

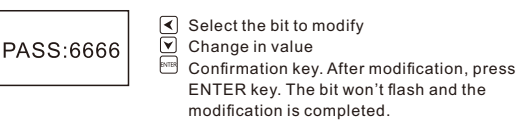

7. Reset wireless communication Reset the configuration of wireless communication. Users can reset the network and server information. Default no, you can switch yes to reconfigure.

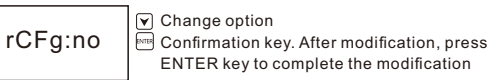

## 8. Restart the communication module

After reconfigured the wireless communication, users need to restart the communication module. Note: no means no need to restart, yES means restart.

| rStM:no | ♥ Change option<br>Confirmation key. After modification, press<br>ENTER key to complete the modification |
|---------|----------------------------------------------------------------------------------------------------|
|---------|----------------------------------------------------------------------------------------------------|

10. Control mode setting

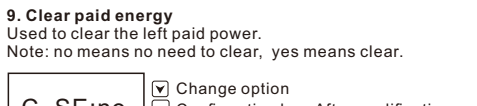

Used to change the control mode of the meter relay.

Note: rMod (remote control), LMod (local control)

C\_SE:no Confirmation key. After modification, press ENTER key to complete the modification

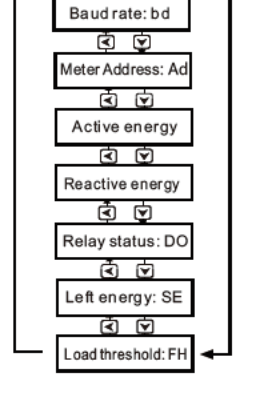

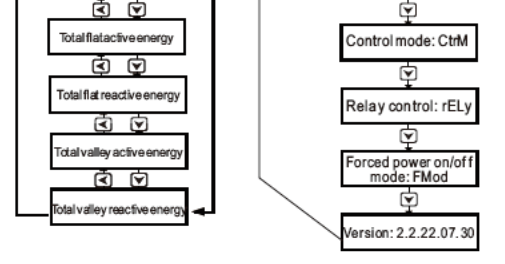

Long press

lenner key

≺

But the parity of each device should be the same Note: Optional 1200bps, 2400bps, 4800bps, 9600bps, 19200bps. Default: 9600bps

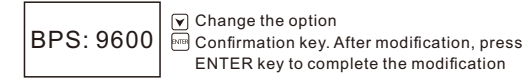

### 4. Data format

Rs485 data format can be set based on your system. Note: 810 (Odd parity), 81E(Even parity), 81N (No parity)

♥ Change the option
♥ Confirmation key. After modification, press dAtA: 81E ENTER key to complete the modification

### 5. Clear energy data

Clear current, historical and multi-rate active and reactive energy.

The default is No. You can switch to YES to clear.

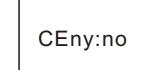

Change the option 📼 Confirmation key. After modification, press ENTER key to complete the modification

Change option Confirmation key. After modification, press CtrM: rMod ENTER key to complete the modification

# 11. Relay on/of f setting

Used to set the relay open or closed mode (only in local control mode, it will take effect from next time), and the status after the last relay action is displayed at the same time. Note: on (relay close), oFF (relay open)

Change option rELy: on

Confirmation key. After modification, press ENTER key to complete the modification

### 12. Forced power on/of f setting

Displays the current forced power-of f mode of the meter, which cannot be changed locally. Note: n-P (non-forced mode), f-b (forced mode), f-P (mandatory power on mode)

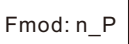

**13. Current version** Displays the current software version

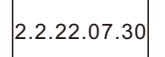

#### 5.4 Parameter settings Parameter setting menu structure menu is as follows Factory default value

| No | Display | Default | Definition                                        |
|----|---------|---------|---------------------------------------------------|
| 1  | CT_I    | 0001    | Current transformer(1~9999)                       |
| 2  | Adr     | 001     | Meter address(1~247)                              |
| 3  | bPS     | 9600    | Baud rate (1200-19200bps)                         |
| 4  | dAtA    | 81E     | Data format, 8 data bit, 1 parity bit, 1 stop bit |
| 5  | CEny    | no      | Used to clear energy data                         |
| 6  | PASS    | 6666    | Avoid non-staff people to change meter settings   |
| 7  | rCFg    | no      | Used to reconfigure wireless communication        |
| 8  | rStM    | no      | Used to restart wireless module                   |
| 9  | C_SE    | no      | Used to clear paid left energy data               |
| 10 | CTrM    | rMod    | Used to change relay control mode                 |
| 11 | rELy    | on      | Used to control relay on/ of f                    |
| 12 | F Mod   | n_P     | Used to display meter forced power on/off mode    |
| 13 | 22.22   | 07.30   | Display current firmware version                  |

#### 6 Communication

KPM33B supports MODBUS-RTU communication protocol, one start bit, 8-bit data bits, parity bit, 1 stop bits, each byte length is 11 bits

Supported baud rates: 1200bps, 2400bps, 4800bps, 9600bps, 19200bps Factory default communication parameters: 9600bps, Even pa rity bit

1 start bit + 8 data bits + 1 parity bit + 1 stop bit The format of the data frame is as follows: Address field + command field + data field + CRC check field

| Supported function codes |      |                              |                                         |
|--------------------------|------|------------------------------|-----------------------------------------|
| DEC                      | HEX  | HEX Definition Operation des |                                         |
| 03                       | 0x03 | Read register<br>data        | Read the value of one or more registers |
| 16                       | 0x10 | Write Multiple<br>Registers  | Write multiple register data at once    |

#### 6.1 System parameters read and write

This area stores system parameters related to equipment opera tion, including communication parameters, current ratio, etc. which can be read by using the Modbus protocol 03H function  $code_{\tau}$  or using the 10H function code setting.

| Address | Parameter                                                                                                    | Numerical range                                                 | Data type |
|---------|----------------------------------------------------------------------------------------------------|-----------------------------------------------------------------|-----------|
| 0000н   | Protection<br>password                                                                                                    | 0~9999                                                          | Word      |
| 0001H   | Modbus<br>address                                                                                                    | Modbus-RTU<br>address: 1~247                                    | Word      |
| 0002H   | bps (BIT0~7):<br>0:1200, 1: 2400,<br>2: 4800, 3:9600,<br>4: 19200<br>Data frame (BIT<br>8~15): 0: 8,1,n 1<br>: 8,1,0 2: 8,1,e | 1~9999                                                          | Word      |
| 000CH   | Clear power                                                                                                    | Enter 0x5578 co<br>mmand to clear t<br>he power immed<br>iately |           |

# 6.2 Basic measurement parameters Area

Basic measurement area, mainly measuring basic vo Itage, current, power, power factor, etc.;

All parameters in this area are real-time measuremen t parameters and are read using the Modbus protocol 03H function code, It is read-only data. The data form

#### 9 Wireless communication

KPM33B supports WiFi wireless communication mode and can be connected to enterprise wireless AP. The uplink adopts mgtt protocol for data communication with the master station. The specific configuration steps are as follows: Step 1: Set mobile hotspot Set the WiFi hotspot account to compere-debug and the

password to kpm-debug for the meter to connect. Then start the settings on Touch Energy APP. Step 2: Set the meter to debug mode Enter the setting interface, find the "rCFG:no" option and set it

to "yes" mode

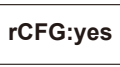

Then the meter will initialize the network configuration. Note: The system only stays in yes status for a few seconds then it will go back to no. Once u changed to yes status and

pressed  $$$\ensuremath{\operatorname{\text{\rm key}}}$$  key, the reconfigure step is finished.

The server configuration of both modes needs to use Touch Energy APP-meter setting function. The configuration steps are as follows:

Step 3: 'Touch Energy' APP meter setting 1. Download 'Touch Energy' from Google play or Apple store. As Fig 1

2. Click 'Meter setting' to enter the code search page. As shown in Fig 2

3. Search for devices: Input the production number to search If the number is wrong, the search button will be grayed and cannot be clicked. If the number is corr ect, click the "code search" button to identify the device. 4. Input the configuration parameters and submit: 4.1 Private server settingsThis page is for the meters sendingdata to the customers' private server.

at is floating-point data, and the data in this area is a real-time data on the primary side because it has been multiplied by the transformation ratio, This area is the real-time data on the primary side.

| Address | Parameter                  | Data type      | Unit |
|---------|----------------------------|----------------|------|
| 0030H   | Phase A voltage            | Floating point | V    |
| 0032H   | Phase B voltage            | Floating point | V    |
| 0034H   | Phase C voltage            | Floating point | V    |
| 0036H   | Phase A current            | Floating point | A    |
| 0038H   | Phase B current            | Floating point | A    |
| 003AH   | Phase C current            | Floating point | А    |
| 003CH   | AB Line voltage            | Floating point | v    |
| 003EH   | BC Line voltage            | Floating point | V    |
| 0040H   | CA Line voltage            | Floating point | V    |
| 0042H   | Phase A active power       | Floating point | W    |
| 0044H   | Phase B active power       | Floating point | W    |
| 0046H   | Phase C active power       | Floating point | W    |
| 0048H   | Three phase active power   | Floating point | W    |
| 004AH   | Phase A reactive power     | Floating point | var  |
| 004CH   | Phase B reactive power     | Floating point | var  |
| 004EH   | Phase C reactive power     | Floating point | var  |
| 0050H   | Three phase reactive power | Floating point | var  |
| 0052H   | Phase A apparent power     | Floating point | VA   |
| 0054H   | Phase B apparent power     | Floating point | VA   |
| 0056H   | Phase C apparent power     | Floating point | VA   |
| 0058H   | Three phase apparent power | Floating point | VA   |
| 005AH   | Phase A power factor       | Floating point |      |
| 005CH   | Phase B power factor       | Floating point |      |
| 005EH   | Phase C power factor       | Floating point |      |
| 0060H   | Three phase power meter    | Floating point |      |
| 0062H   | Frequency                  | Floating point | Hz   |
| 0200H   | Phase A apparent demand    |                |      |
| 0200H   | Phase B apparent demand    |                |      |
| 0200H   | Phase C apparent demand    |                |      |

### 6.3 Multi rate area

All data in this area are cumulative amount of energy and they all belong to the primary side, which can be read using the Modbus protocol 03H function code.

| Address | Parameter                                                        | Data type      | Unit  |
|---------|------------------------------------------------------------------|----------------|-------|
| 0080H   | Total active energy                                              | Floating point | kWh   |
| 0082H   | Forward active energy                                            | Floating point | kWh   |
| 0084H   | Reverse active energy                                            | Floating point | kWh   |
| 0086H   | Total reactive energy                                            | Floating point | kvarh |
| 0088H   | Forward total reactive energy                                    | Floating point | kvarh |
| 008AH   | Reverse total reactive energy                                    | Floating point | kvarh |
| 008CH   | Total sharp active energy                                        | Floating point | kWh   |
| 008EH   | Total peak active energy                                         | Floating point | kWh   |
| 0090H   | Total flat active energy                                         | Floating point | kWh   |
| 0092H   | Total valley active energy                                       | Floating point | kWh   |
| 0094H   | Total sharp reactive energy                                      | Floating point | kvarh |
| 0096H   | Total peak reactive energy                                       | Floating point | kvarh |
| 0098H   | Total flat reactive energy                                       | Floating point | kvarh |
| 009AH   | Total valley reactive energy                                     | Floating point | kvarh |
| 009CH   | Total combined active energy for<br>this month                   | Floating point | kWh   |
| 009EH   | Total combined active energy of<br>the previous 1 settlement day | Floating point | kWh   |
| 00A0H   | Total combined active energy of<br>the previous 2 settlement day | Floating point | kWh   |
| 00A2H   | Total combined active energy of<br>the previous 3 settlement day | Floating point | kWh   |
| 00A4H   | Total combined active energy of                                  | Eloating point | kWh   |

| 00A6H | Total combined active energy of<br>the previous 5 settlement day    | Floating point | kWh             |
|-------|---------------------------------------------------------------------|----------------|-----------------|
| 00A8H | Total combined active energy of<br>the previous 6 settlement day    | Floating point | kWh             |
| 00AAH | Total combined active energy of<br>the previous 7 settlement day    | Floating point | kWh             |
| 00ACH | Total combined active energy of<br>the previous 8 settlement day    | Floating point | kWh             |
| 00AEH | Total combined active energy of<br>the previous 9 settlement day    | Floating point | kWh             |
| 00B0H | Total combined active energy of<br>the previous 10 settlement day   | Floating point | kWh             |
| 00B2H | Total combined active energy of<br>the previous 11 settlement day   | Floating point | kWh             |
| 00B4H | Total combined active energy of<br>the previous 12 settlement day   | Floating point | kWh             |
| 00B6H | Total combined reactive energy<br>for this month                    | Floating point | kvarh           |
| 00B8H | Total combined reactive energy of<br>the previous 1 settlement day  | Floating point | kvarh           |
| 00BAH | Total combined reactive energy of<br>the previous 2 settlement day  | Floating point | kvarh           |
| 00BCH | the previous 3 settlement day                                       | Floating point | kvarh           |
| 00BEH | the previous 4 settlement day                                       | Floating point | kvarh           |
| 00C0H | the previous 5 settlement day                                       | Floating point | kvarh           |
| 00C2H | the previous 6 settlement day                                       | Floating point | kvarh           |
| 00C4H | the previous 7 settlement day                                       | Floating point | kvarh           |
| 00C6H | the previous 8 settlement day                                       | Floating point | kvarh           |
| 00C8H | Total combined reactive energy of<br>the previous 9 settlement day  | Floating point | kvarh           |
| 00CAH | Total combined reactive energy of<br>the previous 10 settlement day | Floating point | kvarh           |
| 00CCH | Total combined reactive energy of<br>the previous 11 settlement day | Floating point | kvarh           |
| 00CEH | Total combined reactive energy of<br>the previous 12 settlement day | Floating point | kvarh           |
| 00D0H | Sharp active energy for this month                                  | Floating point | kWh             |
| 00D2H | Sharp active energy of the previous<br>1 settlement day             | Floating point | kWh             |
| 00D4H | Sharp active energy of the previous<br>2 settlement day             | Floating point | kWh             |
| 00D6H | Sharp active energy of the previous                                 | Floating point | kWh             |
| 00D8H | Sharp active energy of the previous                                 | Floating point | kWh             |
| 00DAH | Sharp active energy of the previous                                 | Floating point | kWh             |
| 00DCH | Sharp active energy of the previous                                 | Floating point | kWh             |
| 00DEH | Sharp active energy of the previous                                 | Floating point | kWh             |
| 00E0H | Sharp active energy of the previous                                 | Floating point | kWh             |
| 00E2H | Sharp active energy of the previous                                 | Floating point | kWh             |
| 00E4H | Sharp active energy of the previous                                 | Floating point | kWh             |
| 00E6H | Sharp active energy of the previous                                 | Floating point | kWh             |
| 00E8H | Sharp active energy of the previous                                 | Eloating point | kWh             |
| 00EAH | Sharp reactive energy for this month                                | Floating point | kvarh           |
| 00ECH | Sharp reactive energy of the                                        | Eloating point | kvarb           |
| 00554 | Sharp reactive energy of the                                        | Eloating point | kvarb           |
| 00504 | Sharp reactive energy of the                                        | Floating point | kvarb           |
| 00F0H | Sharp reactive energy of the                                        | Floating point | kvarh           |
| 00F2H | previous 4 settlement day<br>Sharp reactive energy of the           | Floating point | kvalli          |
| 00560 | previous 5 settlement day<br>Sharp reactive energy of the           | Floating point | kvarn           |
| 00501 | previous 6 settlement day<br>Sharp reactive energy of the           | Fleeting point | kvarn           |
| 00F8H | previous 7 settlement day<br>Sharp reactive energy of the           | Floating point | kvarn           |
| UUFAH | previous 8 settlement day<br>Sharp reactive energy of the           | Floating point | kvarn<br>Inicit |
| UUFCH | previous 9 settlement day<br>Sharp reactive energy of the           | ⊢loating point | кvarn           |
| 00FEH | previous 10 settlement day<br>Sharp reactive energy of the          | Floating point | кvarh           |
| 0100H | previous 11 settlement day<br>Sharp reactive energy of the          | Floating point | kvarh           |
| 0102H | previous 12 settlement day                                          | Floating point | kvarh           |
| 0104H | Peak active energy for this month                                   | ⊢loating point | kWh             |
| 0106H | 1 settlement day                                                    | Floating point | kWh             |
| 0108H | 2 settlement day                                                    | Floating point | kWh             |
| 010AH | Реак active energy of the previous<br>3 settlement day              | Floating point | kWh             |
| 010CH | Peak active energy of the previous<br>4 settlement day              | Floating point | kWh             |
| 010EH | Peak active energy of the previous<br>5 settlement day              | Floating point | kWh             |
| 0110H | Peak active energy of the previous<br>6 settlement day              | Floating point | kWh             |
| 0112H | Peak active energy of the previous<br>7 settlement day              | Floating point | kWh             |

| 0114H | Peak active energy of the previous<br>8 settlement day    | Floating point | kWh   |
|-------|-----------------------------------------------------------|----------------|-------|
| 0116H | Peak active energy of the previous<br>9 settlement day    | Floating point | kWh   |
| 0118H | Peak active energy of the previous<br>10 settlement day   | Floating point | kWh   |
| 011AH | Peak active energy of the previous<br>11 settlement day   | Floating point | kWh   |
| )11CH | Peak active energy of the previous<br>12 settlement day   | Floating point | kWh   |
| )11EH | Peak reactive energy of this month                        | Floating point | kvarh |
| )120H | Peak reactive energy of the<br>previous 1 settlement day  | Floating point | kvarh |
| )122H | Peak reactive energy of the<br>previous 2 settlement day  | Floating point | kvarh |
| )124H | Peak reactive energy of the<br>previous 3 settlement day  | Floating point | kvarh |
| 0126H | Peak reactive energy of the<br>previous 4 settlement day  | Floating point | kvarh |
| )128H | Peak reactive energy of the<br>previous 5 settlement day  | Floating point | kvarh |
| )12AH | Peak reactive energy of the<br>previous 6 settlement day  | Floating point | kvarh |
| )12CH | Peak reactive energy of the<br>previous 7 settlement day  | Floating point | kvarh |
| )12EH | Peak reactive energy of the<br>previous 8 settlement day  | Floating point | kvarh |
| 0130H | Peak reactive energy of the<br>previous 9 settlement day  | Floating point | kvarh |
| )132H | Peak reactive energy of the<br>previous 10 settlement day | Floating point | kvarh |
| )134H | Peak reactive energy of the<br>previous 11 settlement day | Floating point | kvarh |
| 0136H | Peak reactive energy of the<br>previous 12 settlement day | Floating point | kvarh |
| )138H | Flat active energy for this month                         | Floating point | kWh   |
|       |                                                           |                |       |

### 7 Common malfunction analysis

Nothing is displayed after the unit is powered on
Check that the supply voltage and other wiring are correct and that the supply voltage should be within the operating range
Turn off the device and the host computer, and then reboot

The device is not working properly after power on • Turn off the device and the host computer, and then reboot

Voltage or current readings incorrect · Check if the wiring mode setting matches the actual wiring

mode

mode Check whether the voltage transformer (PT), current transformer (CT) ratio is set correctly Check that GND is properly grounded Check that GND is properly grounded Check that the shield is grounded Check the voltage transformer (PT), current transformer (CT) is intact is intact

The power or power factor reading is incorrect, but the voltage and current readings are correct
Comparison of the actual input voltage and current wiring and wiring diagram, to check whether the correct phase relationship relationship

 RS-485 communication is not normal
 Check whether the communication baud rate, ID and communication protocol settings of the host computer are consistent with the meter

Please check the data bits, stop bits, parity settings and the host computer is consistent
Check that the RS-232 / RS-485 converter is working properly

Check whether the problem entire communications network lines (short circuit, open circuit, grounding, shielding in a single properly grounded, etc.)
 Turn off the device and the host computer, and then reboot
 The communication line length is recommended to connect

approximately 100 to 200 ohm matching resistors at the end of the communication line Note: If there are some unsolved problems, please contact our company's after-sales service department

# 8 Product quality

8.1 Quality assurance

For all new devices sold to users, within a certain number of years from the date of sale to users, free quality assurance will be implemented for failures caused by defects in design, materials and workmanship. If the product is determined to meet the above warranty conditions, the supplier will repair and replace it free of charge.

8.2 Quality assurance limited Remarks: Damage caused by incorrect installation, use, and storage is not covered by the warranty.

4.3 WIFI communication setting

Input server address (support domain name and IP ad-dress), port, MQTT account, MQTT password, local WiFi name and password (WPA2 for enterprise level

WIFI can be set too)and submit.

The default inform-ation is for sending data to T@ENERGY cloud platform.

Wait for about 20 seconds for the meter to return status information If the configuration is successful, it will display "Suc-cessfully issued, please continue ", click 'exist' to re-

turn to the device ID search interface

Click "next" for bulk quantity meters settings. It will enter the last setting page and retain the data set last time. Users only need to change the meter number and submit

#### FAQ for network connection

1. Issuing timeout: data communication timeout. It means the settings are not successfully or setting is succeeded but data return is failed. Solution: Click 'OK' to stay on the device information page

and wait for 30 seconds to see if the device is showing offline If yes (offline), that means the setting issucceeded. If not (online), pls submit again.

2. Parameter lost: Data lost during communication. Solution: Click 'OK' to stay on the device information page and wait for 30 seconds to see if the device is showing offline. If yes (offline), that means the setting is succeeded. If not (online), pls submit again

10 Common Failure Analysis No display after device is powered on · Check whether the power supply voltage and other wiring

are correct, and the power supply voltage should be within the working range;

Turn off the device and host computer

The following devices are not covered by the free warranty: •Damage caused by incorrect installation, use, and storage

product specifications

 Devices repaired by organizations or persons not authorized by the company.

# •Devices that have exceeded the free warranty period.

12Contact Details Henan Compere Smart Technology CO., LTD. Telephone:+86-371-86181681

Address:No.41, Dongming Road, Zhengzhou, Henan Province China

The final interpretation of this manual is owned by Henan Compere Smart Technology Co.,Ltd.

7 settlement day 11 .2 Warranty Restrictions

·Abnormal operation and application conditions beyond the

Fax:+86-371-67890037 Web:www.comperepower.com

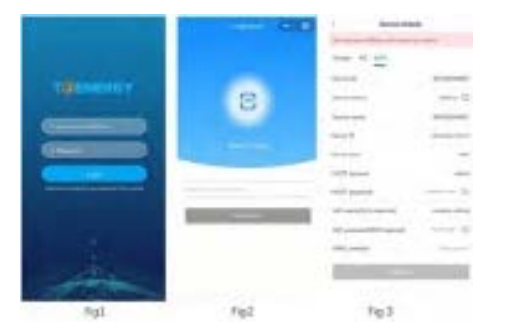

Input private server address (support domain name and IP address), server port, MQTT account, MQTT pass-word, etc. If using WIFI meter, the local WIFI name and Password are required. WPA2 for enterprise level WIFI can be set too.If using 4G meter, the WIFI name and Password is not required.

4.2 4G communication setting Input server address (support domain name and IP ad-dress), port, MQTT account, MQTT password and submit. The default information is for sending data to T@ENERGY cloud platform.

The device does not work properly after power-on • Turn off the device and host computer, and then restart.

Incorrect voltage or current reading
Check whether the wiring mode setting is consistent with the actual wiring method

The power or power factor is incorrect, but the voltage and

• Compare the voltage and current input of the actual wiring and the wiring diagram, and check whether the phase relationship is correct

#### **RS-485** communication is abnormal

 Check whether the communication baud rate, ID and communication protocol settings of the host computer are consistent w ith the device; Please check whether the data bit, stop bit, check bit settings are consistent with the host computer

### **11 Product Quality Assurance**

#### 11.1 Quality Assurance

All new devices sold to users, within a certain number of years from the date of sale to users are subject to free quality assurance for failures caused by defects in design, materials and workmanship. If the product is determined to meet the above warranty conditions, the supplier will repair and replace it free of charge

The supplier may require the user to send the device back to the manufacturer to confirm whether the device is covered by the free warranty and repair the device